# LEARN HOW TO STOP GERMS WHILE HAVING FUN!

The Spectacular app uses interactive colouring sheets to bring Milpa's Six Steps to Stop Germs to life in the magical world of 3D augmented reality

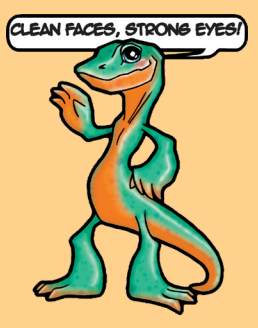

A AM ARA

Bring your colouring sheet to life

> Wear your milpa mask

Learn more about the project

## DOWNLOAD THE FREE SPECTACULAR APP

You can download the app to your smart phone or tablet/iPad

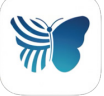

Apple <u>http://go.unimelb.edu.au/t4di</u> Android <u>http://go.unimelb.edu.au/d4di</u> Once the app is downloaded and QR code activated, it can be used offline

MILPA MASK

MILPA'S

APP

## DOWNLOAD AND PRINT

Download and print one or more colouring sheets: <u>http://go.unimelb.edu.au/v4di</u>

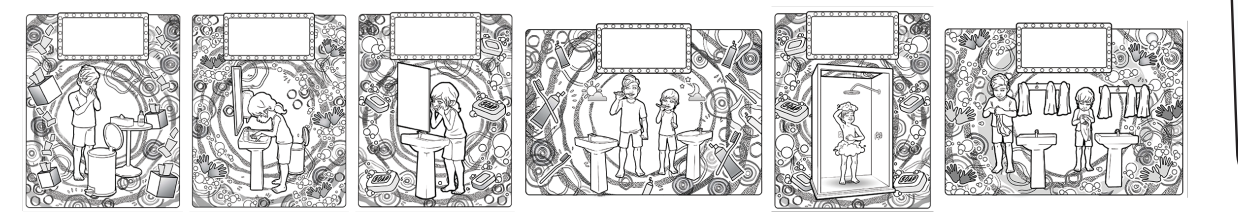

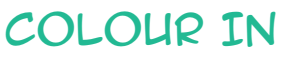

Colour in one or more of the colouring sheets. Each sheet represents one of Milpa's Six Steps to Stop Germs.

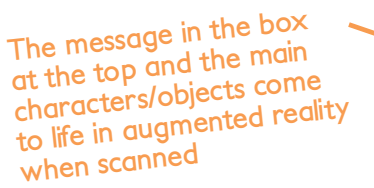

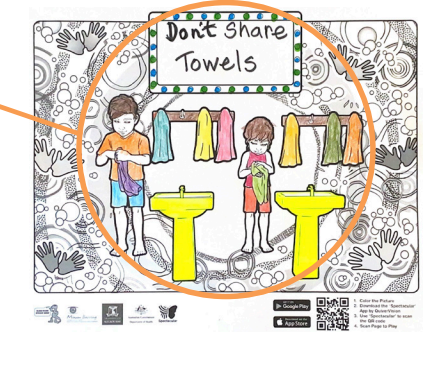

#### SCAN QR CODE

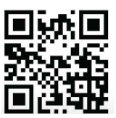

Open the 'Spectacular' app, scan the QR code at the bottom of the colouring sheet

### EXPLORE, PLAY & LEARN

- Move your device around to explore the 3D animations
- Tap the characters to start the hygiene action
- Tap to hear how to perform each step
- Click to read more information about each step and don't forget to try the Milpa mask filter!

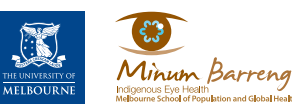

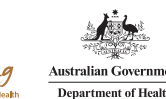

For more information, free resources and to discuss training contact Indigenous Eye Health Email | Indigenous-EyeHealth@unimelb.edu.au Website | www.mspgh.unimelb.edu.au/r/trachoma Tag us on Facebook | www.facebook.com/cleanfacesstrongeyes

OLOUP

🤹 🏊 🗾 🚢 💥 🔚 🚟

v2-07.2021